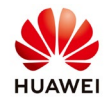

# **Create a PV plant report from NetEco**

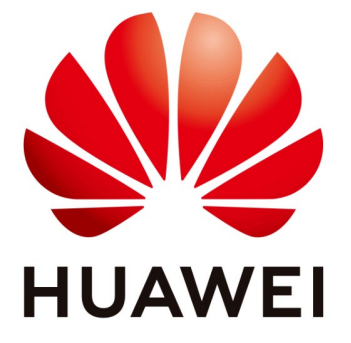

# Huawei Technologies Co. Ltd.

| Version | Created by       | Date       | Remarks |
|---------|------------------|------------|---------|
| 01      | Huawei e84081311 | 25.10.2018 | NetEco  |

The information in this document may contain predictive statements including, without limitation, statements regarding the future financial and operating results, future product portfolio, new technology, etc. There are a number of factors that could cause actual results and developments to differ materially from those expressed or implied in the predictive statements. Therefore, such information is provided for reference purpose only and constitutes neither an offer nor an acceptance. Huawei may change the information at any time without notice.

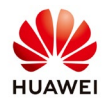

This document describe the procedure about how to create a report for your PV plant from NetEco monitoring portal.

This function is available with the firmware version of NetEco

V100R003C00SPC110 or later and the next account: administrator, manager, installer, guest and customer.

## **Procedure:**

## 1. Connect on Neteco

Connect on NetEco monitoring portal with one of the above account with your credentials.

|                                                         | Language: 😹 | English(English) | ~ |
|---------------------------------------------------------|-------------|------------------|---|
|                                                         |             |                  |   |
| User Name Account/Email Password Forgot Password? Login |             |                  |   |

2. Set the details report

From the **Overview** menu choose **Report** and set the details for your report:

### a. Report with detailed data

-Report name: select a name for your report (the last year for example)-For this type of report the summary period is not available-Data type: detailed data

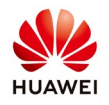

-Time: select a period for your report (you can select to start from 1.01.2018 until now).

-Select the PV plant

| NetEc | Overview            | Monitor     | Historical Data | Maintenan | ice | Syst      | em       |               |          | English(English) | Voroce  |
|-------|---------------------|-------------|-----------------|-----------|-----|-----------|----------|---------------|----------|------------------|---------|
|       | PV System Overview  | Report      |                 |           |     |           |          |               |          |                  |         |
| 1     | Report Name         | Report 2018 |                 |           |     | Data Type |          | Detailed Data | Ţ        |                  |         |
| I     | * Summary Period    | Month       | v               |           | *   | Time      |          | 2018-10-26    | ¢        | 2018-10-26       | ¢       |
|       | Select PV Plants    |             |                 |           |     |           |          |               |          |                  | $\odot$ |
|       | Enter a plant name. | Q Search    |                 |           |     |           |          |               |          |                  |         |
|       |                     | PV Plant    |                 |           |     |           |          | F             | PV Plant |                  |         |
| L     | PV Plant            |             |                 |           |     | ×         | PV Plant |               |          |                  |         |
|       |                     |             |                 |           |     |           |          |               |          |                  |         |
|       |                     |             |                 | _         | \$  |           |          |               |          |                  |         |
|       |                     |             |                 | *         | -   |           |          |               |          |                  |         |

This type of report will be a detailed report with 15 min data for all the selected period.

### b. Report with summary data

-Report name: select a name for your report (the last year for example)

-Data type: summary data

-Summary period: you can choose Month, Year and Total

-Time: select a period for your report. If you select Month on summary period than chose a month to start the report (start with 01.2018 and end with 10.2018). If you select Year that choose the start and end year.

- Select the PV plant

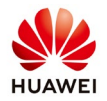

| NetEc | Overview            | Monitor       | Historical Data | Maintenar | ıce | Syst      | em       |               | English(English) | • | Norocel 🤮 ( |
|-------|---------------------|---------------|-----------------|-----------|-----|-----------|----------|---------------|------------------|---|-------------|
|       | PV System Overview  | Report        |                 |           |     |           |          |               |                  |   |             |
|       | I Dened Name        | Depent 2010   |                 |           |     | Data Tura |          | Oursease Data | 1                |   |             |
|       | Summary Period      | Month         | v               |           | *   | Time      |          | 2018-10       | - 2018-10        |   | ¢           |
|       | Select PV Plants    | Year<br>Total |                 |           |     |           |          |               |                  |   | $\odot$     |
|       | Enter a plant name. | Q Search      |                 |           |     |           |          |               |                  |   |             |
|       |                     | PV Plant      |                 |           |     |           |          | PV Plan       | t                |   |             |
|       | PV Plant            |               |                 |           |     | *         | PV Plant |               |                  |   |             |
|       |                     |               |                 |           |     |           |          |               |                  |   |             |
|       |                     |               |                 | _         | ÷   |           |          |               |                  |   |             |
|       |                     |               |                 | +         | -   |           |          |               |                  |   |             |

This type of report will be a summary report with day, month and years data for the selected period.

#### 3. Select Indexes

#### a. Report with detailed data

If you select a report with detailed data you will have the next option:

| PV Plant                          | Inverter              |     | SmartLogger                    |     |
|-----------------------------------|-----------------------|-----|--------------------------------|-----|
| Daily Energy (kWh)                | Device Status         |     | Active Power (kW)              |     |
| Active Power (kW)                 | Daily Energy (kWh)    |     | Reactive Power (k∨ar)          |     |
| Total Irradiance (W/m²)           | Inv. efficiency(%)    |     | Power Factor                   |     |
| Daily Irradiation Amount (kWh/m²) | Lifetime Energy (kWh) |     | Active Scheduling Mode         |     |
| PV Module Temp (°C)               | Input Power(kW)       |     | Active Scheduling Target (kW)  |     |
| Ambient Temp (°C)                 | Active Power (kW)     |     | Reactive Scheduling Mode       | 633 |
|                                   | Reactive Power (KVar) | 0   | Reactive Scheduling Profile Mc |     |
|                                   | Power Factor          | - T |                                |     |

You need to select an index and if you want the report for all the plant or for the inverters or for each Smartlogger.

The report will be generated with 15min data for the selected period.

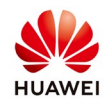

#### b. Report with summary data

If you select a report with summary data you will have the next option:

You need to select an index and if you want the report for all the plant or for the inverters or for each Smartlogger.

The report will be generated with summary data for the selected period.

#### 4. Obtain the report

After you set all the details for the report select OK and form the next screen choose download and confirm to obtain the report:

| NetEco | Overview               | Monitor Historical | Data                              |                              |                        | English(English) 🔻 |
|--------|------------------------|--------------------|-----------------------------------|------------------------------|------------------------|--------------------|
|        | PV System Overview     | Report             |                                   |                              |                        |                    |
|        | Enter the report name. | Q Search           |                                   |                              |                        | + Create Report    |
|        | Report Name            | Data Type          | Start Time                        | End Time                     | Progress State of Task | Operation          |
|        | Report_2018            | Summary Data       | 2018-09                           | 2018-10                      |                        |                    |
|        |                        |                    | Confirm<br>Are you sure you<br>OK | ou want to execute the task? |                        | Download           |

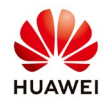

After the Progress State will reach 100% the report will be automatically saved in your computer:

| NetEco | Overview               | Monitor Historical | Data       |          |                        | English(English) 🔹 📩 |
|--------|------------------------|--------------------|------------|----------|------------------------|----------------------|
|        | PV System Overview     | Report             |            |          |                        |                      |
|        | Enter the report name. | Q Search           |            |          |                        | + Create Report      |
|        | Report Name            | Data Type          | Start Time | End Time | Progress State of Task | Operation            |
|        | Report_2018            | Summary Data       | 2018-09    | 2018-10  | 100%                   | 🕼 😨 🔍                |
|        |                        |                    |            |          |                        |                      |
|        |                        |                    |            |          |                        |                      |
|        |                        |                    |            |          |                        |                      |
|        |                        |                    |            |          |                        |                      |
|        |                        |                    |            |          |                        |                      |
|        |                        |                    |            |          |                        |                      |